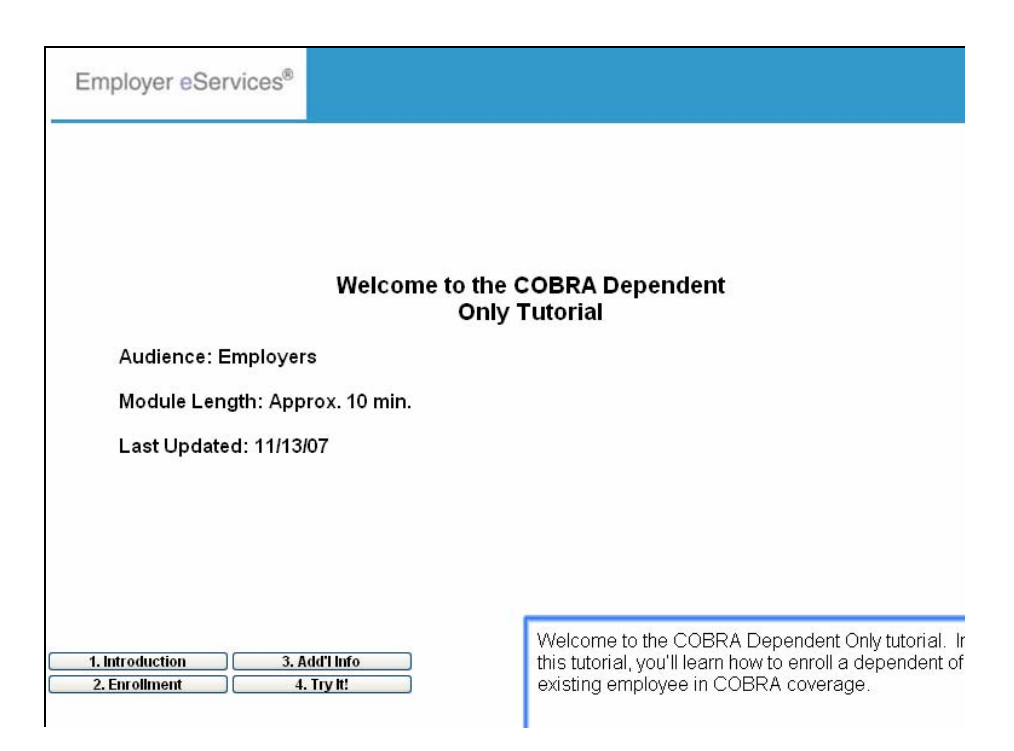

Audience: Employers

Module Length: Approx. 10 min.

Last Updated: 11/13/07

Welcome to the COBRA Dependent Only tutorial. In this tutorial, you'll learn how to enroll a dependent of an existing employee in COBRA coverage.

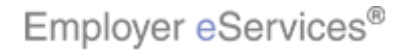

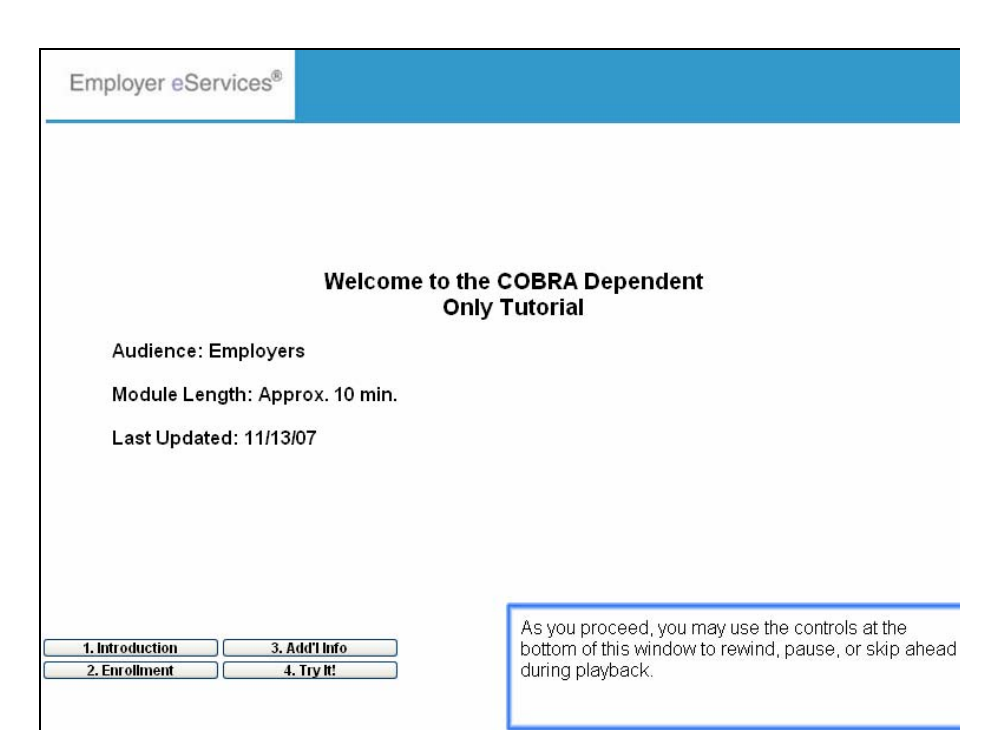

Audience: Employers

Module Length: Approx. 10 min.

Last Updated: 11/13/07

As you proceed, you may use the controls at the bottom of this window to rewind, pause, or skip ahead during playback.

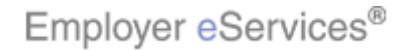

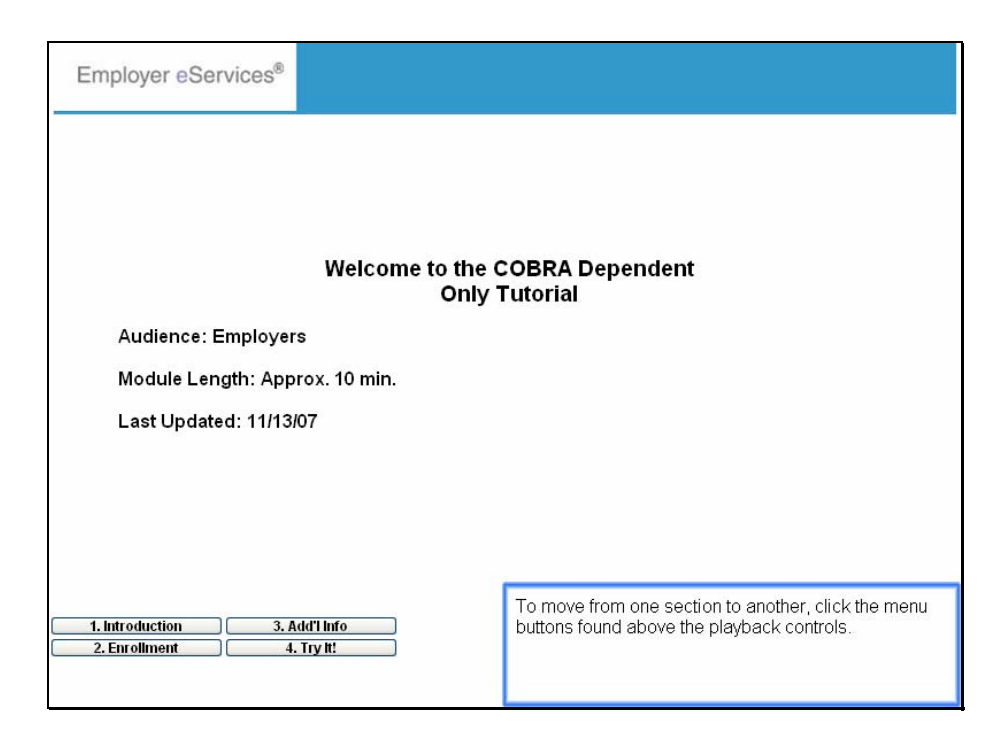

Audience: Employers

Module Length: Approx. 10 min.

Last Updated: 11/13/07

To move from one section to another, click the menu buttons found above the playback controls.

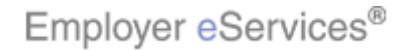

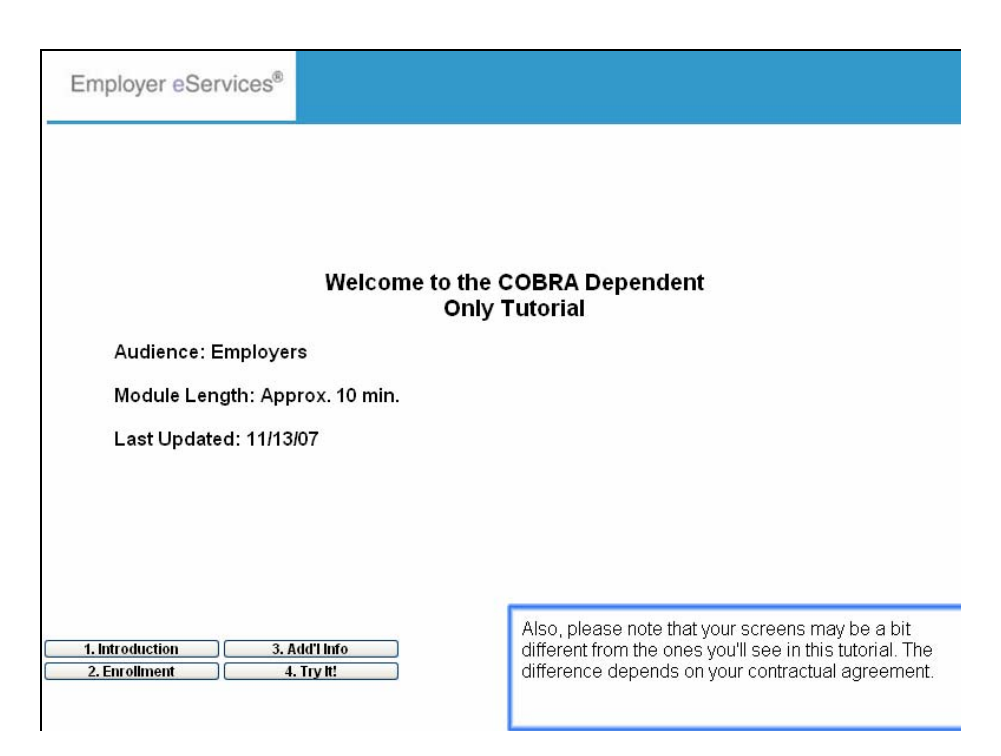

Audience: Employers

Module Length: Approx. 10 min.

Last Updated: 11/13/07

Also, please note that your screens may be a bit different from the ones you'll see in this tutorial. The difference depends on your contractual agreement.

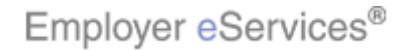

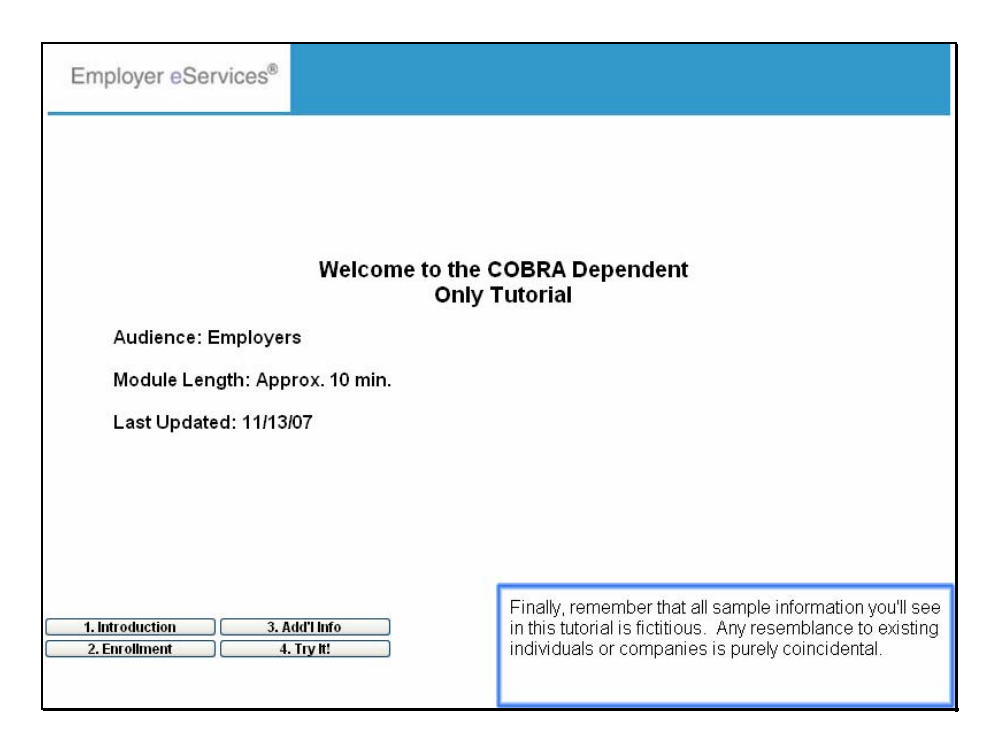

Audience: Employers

Module Length: Approx. 10 min.

Last Updated: 11/13/07

Finally, remember that all sample information you'll see in this tutorial is fictitious. Any resemblance to existing individuals or companies is purely coincidental.

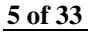

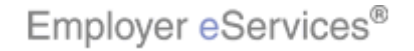

| Employer eServices®                                                                                                    |                                                    |                                    |                                                    |                           |           |
|----------------------------------------------------------------------------------------------------|----------------------------------------------------|------------------------------------|----------------------------------------------------|---------------------------|-----------|
| Enrollment ID Cards Billing Reports                                                                                                    | Banking ManageAc                                   | cess                               | Help                                               | Training                  | Tutorials |
|                                                                                                    |                                                    |                                    |                                                    |                           | Log Out   |
| Welcome Employer,                                                                                                    |                                                    |                                    |                                                    |                           | <u>^</u>  |
| much more. Hot Topics! Click on one of the following links for up to the minute news information EMPLOYEE COMMUNICATION: Create your own employee health and wellness newsletter! Hot Topic Link - Frontier Personal Health Manager on myuhc.com Plan Cost Estimator - click here to see how it can help you and your employees Tommy Test |                                                    |                                    |                                                    |                           | 3         |
| Resources                                                                                                    | Network Informatio                                 | <u>in</u>                          | Programs & Services                                | L                         |           |
| Administrative Guides                                                                                                    | Bridges to Excellence                              | e                                  | Behavioral Health                                  |                           |           |
| Benefit Plan Coverage Documents                                                                                                    | My Sample File                                     | <u>×</u>                           | Care24                                             |                           |           |
| Brochures & Forms                                                                                                    | Network Changes                                    |                                    | Care Coordination                                  |                           |           |
| Communication Resource Center                                                                                                    | Network Fact Sheets                                |                                    | Complementary Medic                                | <u>sine</u>               |           |
| Contact Information                                                                                                    | Network Maps                                       |                                    | Healthy Pregnancy Pro                              | ogram                     | -         |
| Help<br>myuhc.com<br>1. Introduction 3. Add'l Info                                                                                                    | Physician Directory<br>UnitedHealth Premiu<br>gram | In some cases<br>dependent with    | , there is a need to en<br>h COBRA coverage.       | roll only a<br>To do this | , you     |
| 2. Enrollment 4. Try It                                                                                                    |                                                    | must first termi<br>to the Termina | inate coverage for the<br>te tutorials for more in | depende<br>formation      | nt. Refer |

In some cases, there is a need to enroll only a dependent with COBRA coverage. To do this, you must first terminate coverage for the dependent. Refer to the Terminate tutorials for more information.

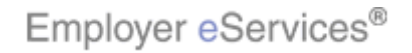

| Employer eServices®                                                                                                    |                                                    |                                    |                                                   |                          |                |
|----------------------------------------------------------------------------------------------------|----------------------------------------------------|------------------------------------|---------------------------------------------------|--------------------------|----------------|
| Enrollment ID Cards Billing Reports                                                                                                    | Banking ManageAd                                   | cess                               | Help                                              | Training                 | Tutorials      |
|                                                                                                    |                                                    |                                    |                                                   |                          | Log Out        |
| Welcome Employer,                                                                                                    |                                                    |                                    |                                                   |                          | <u>^</u>       |
| Much more. Hot Topics! Click on one of the following links for up to the minute news information EMPLOYEE COMMUNICATION: Create your own employee health and wellness newsletter! Hot Topic Link - Frontier Personal Health Manager on myuhc.com Plan Cost Estimator - click here to see how it can help you and your employees Tommy Test |                                                    |                                    |                                                   |                          | 1              |
| Resources                                                                                                    | Network Informatio                                 | <u>in</u>                          | Programs & Services                               | L                        |                |
| Administrative Guides                                                                                                    | Bridges to Excellence                              | e                                  | Behavioral Health                                 |                          |                |
| Benefit Plan Coverage Documents                                                                                                    | My Sample File                                     | -                                  | Care24                                            |                          |                |
| Brochures & Forms                                                                                                    | Network Changes                                    |                                    | Care Coordination                                 |                          |                |
| Communication Resource Center                                                                                                    | Network Fact Sheets                                |                                    | Complementary Medic                               | sine                     |                |
| Contact Information                                                                                                    | Network Maps                                       |                                    | Healthy Pregnancy Pro                             | ogram                    |                |
| Help<br>myuhc.com<br>1. Introduction 3. Add'l Info                                                                                                    | Physician Directory<br>UnitedHealth Premin<br>gram | After the depen<br>you then enroll | ndent's regular covera<br>the dependent in COI    | ige is tern<br>3RA as ai | ninated,<br>n  |
| 2. Enrollment 4. Try t!                                                                                                    |                                                    | employee, sim<br>the Add Emplo     | ilar to adding a new e<br>yee tutorial for more i | mployee.<br>nformatio    | Refer to<br>n. |

After the dependent's regular coverage is terminated, you then enroll the dependent in COBRA as an employee, similar to adding a new employee. Refer to the Add Employee tutorial for more information.

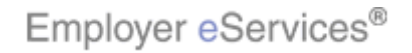

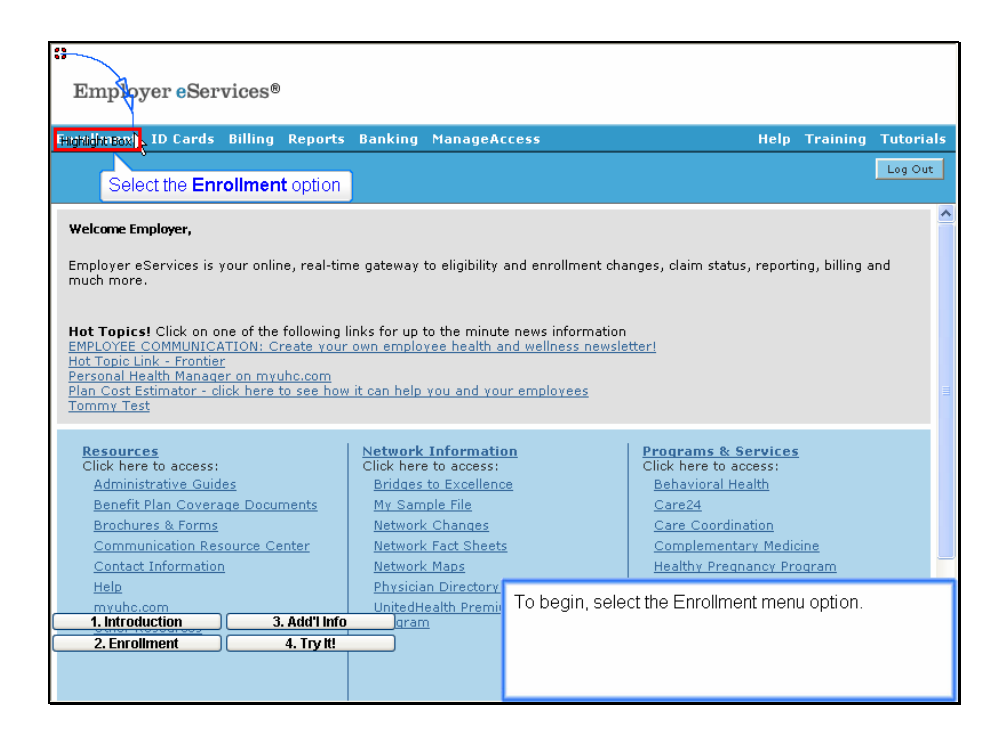

To begin, select the Enrollment menu option.

Select the Enrollment option

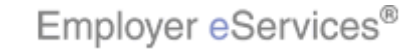

| Employer eServices®                                                                                                    |                                               |              |                                            |               |           |
|----------------------------------------------------------------------------------------------------|-----------------------------------------------|--------------|--------------------------------------------|---------------|-----------|
| Enroliment ID Cards Billing Reports                                                                                                    | Banking ManageAc                              | cess         | Hel                                        | o Training    | Tutorials |
| Adr Terminate Reinstate Change Inqui                                                                                                    | re Electronic File                            |              | Sc                                         | roll Up-U Scr | Log Out   |
| Select the Add option                                                                                                    |                                               |              |                                            |               | ^         |
| weicome Employer,                                                                                                    |                                               |              |                                            |               |           |
| Employer eservices is your online, real-time gateway to eligibility and enrollment changes, claim status, reporting, billing and much more.         Hot Topics! Click on one of the following links for up to the minute news information         EMPLOYEE COMMUNICATION: Create your own employee health and wellness newsletter!         Hot Topic Link - Frontier         Personal Health Manager on myuhc.com         Plan Cost Estimator - click here to see how it can help you and your employees         Tommy Test |                                               |              |                                            |               |           |
| Resources                                                                                                    | Network Informatio                            | <u>in</u>    | Programs & Service                         | <u>es</u>     |           |
| Click here to access:<br>Administrative Guides                                                                                                    | Click here to access:<br>Bridges to Excellenc | e            | Click here to access:<br>Behavioral Health |               |           |
| Benefit Plan Coverage Documents                                                                                                    | My Sample File                                | <u>~</u>     | Care24                                     |               |           |
| Brochures & Forms                                                                                                    | Network Changes                               |              | Care Coordination                          |               |           |
| Communication Resource Center                                                                                                    | Network Fact Sheets                           |              | Complementary Med                          | <u>dicine</u> |           |
| Contact Information                                                                                                    | <u>Network Maps</u>                           |              | <u>Healthy Pregnancy F</u>                 | rogram        | _         |
| Help                                                                                                    | <u>Physician Directory</u>                    | A second mon | u har appoara Sala                         | ot the Add    | monu      |
| 1 Introduction 3 Add/Linfo                                                                                                    | UnitedHealth Premi                            | option       | u bai appears, Seit                        | sei ine Auu   | menu      |
| 2. Eprollment 4. Try It!                                                                                                    |                                               | option.      |                                            |               |           |
|                                                                                                    |                                               |              |                                            |               |           |
|                                                                                                    |                                               |              |                                            |               |           |

A second menu bar appears. Select the Add menu option.

Select the Add option

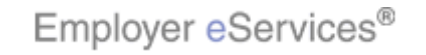

| Employer eServices®                                                                                                    |                                                                                 |                                                    |                                            |        |
|----------------------------------------------------------------------------------------------------|---------------------------------------------------------------------------------|----------------------------------------------------|--------------------------------------------|--------|
| Enrollment ID Cards Billing Reports                                                                                                    | Banking ManageAcc                                                               | ess                                                | Help Training Tute                         | orials |
| Add Terminate Reinstate Change Inquir                                                                                                    |                                                                                 |                                                    | Log                                        | Out    |
| Highlight Both Dependent                                                                                                    |                                                                                 |                                                    | Scroll Up-U Scroll Do                      | wn-D   |
| Weld Select the Employee option<br>Employer eServices is your online, real-tim<br>much more.                                                                                                    | ne gateway to eligibility ar                                                    | nd enrollment cha                                  | nges, claim status, reporting, billing and |        |
| Hot Topics! Cick on one of the following I<br>EMPLOYEE COMMUNICATION: Create your<br>Hot Topic Link - Frontier<br>Personal Health Manager on myuhc.com<br>Plan Cost Estimator - click here to see how<br>Tommy Test | inks for up to the minute<br>own employee health an<br>it can help you and your | news information<br>d wellness newsle<br>employees | tter!                                      | 3      |
| Resources                                                                                                    | Network Information                                                             | 1                                                  | Programs & Services                        |        |
| Click here to access:<br>Administrative Guides                                                                                                    | Click here to access:<br>Bridges to Excellence                                  |                                                    | Click here to access:<br>Bebayioral Health |        |
| Benefit Plan Coverage Documents                                                                                                    | My Sample File                                                                  |                                                    | Care24                                     |        |
| Brochures & Forms                                                                                                    | Network Changes                                                                 |                                                    | Care Coordination                          |        |
| Communication Resource Center                                                                                                    | Network Fact Sheets                                                             |                                                    | Complementary Medicine                     |        |
| Contact Information                                                                                                    | Network Maps                                                                    |                                                    | Healthy Pregnancy Program                  |        |
| Help<br>myuhc.com                                                                                                    | Physician Directory<br>UnitedHealth Premiu                                      | A final menu ba                                    | ar appears. Click the Employee me          | nu     |
| 2 Enrollment 4 Try/tt                                                                                                    |                                                                                 | орион.                                             |                                            |        |
|                                                                                                    |                                                                                 |                                                    |                                            |        |

A final menu bar appears. Click the Employee menu option.

Select the Employee option

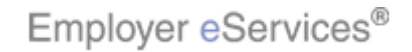

| Employer eServices®                                                                                                    |                                      |
|----------------------------------------------------------------------------------------------------|--------------------------------------|
| Enrollment ID Cards Billing Reports Banking ManageAccess                                                                                                    | Help Training Tutorials              |
| Add Terminate Reinstate Change Inquire Electronic File<br>Employee Dependent                                                                                                    | Log Out<br>Scroll Up-U Scroll Down-D |
| Select Group Select a Group and Continue.                                                                                                    |                                      |
| Select Group)<br>(Select Group)<br>GENEVA PHARMACRIMHARKS, INC. 0700051<br>LYNN'S BAKERY, INC. 0402836<br>ZOMBA RECORDING CORP. 0701699<br>Select the Group                                                                                                    | Name                                 |
| By using this web site you agree to our <u>Internet Service Agreement</u> <u>Contact Us</u>                                                                                                    |                                      |
| This is a private web site containing confidential information. Authorized site users, Select the appropriate and and faith data replatinged and the site mark becargunds for penalties, the site mark because the second second s | rriate Group and click the Continue  |
| Employer eServices <sup>®</sup> is a registered trademark and is used by permission from Unit                                                                                                    |                                      |

Select the appropriate Group and click the Continue button.

Select the Group Name

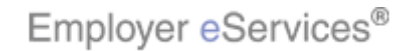

| Employer eSe                                   | rvices®                                                                                                    |                          |                 |                      |    |
|------------------------------------------------|----------------------------------------------------------------------------------------------------|--------------------------|-----------------|----------------------|----|
| Enrollment ID Cards                            | Billing Reports Banking ManageAccess                                                                                                    | He                       | lp Training     | Tutoria              | ls |
| Add Terminate Reinst<br>Employee Dependent     | ate Change Inquire ElectronicFile                                                                                                    |                          | Scroll Up-U Scr | Log Out<br>oll Down- | D  |
| Enrollee:                                      | Group: 0700051                                                                                                    |                          | Insured         | ID: -                |    |
| Add Employee<br>Step 1 Ent<br>"Required fields | er information and select Continue.<br>Original Effective Date* MM / DD / CCYY<br>Enrolling in COBRA?* Yes O No O<br>COBRA Admin Type (Only needed if enrolling in<br>Help Continue                                                                                                    | COBRA)                   |                 |                      |    |
| By using this web site you ag<br>              | ree to our <u>Internet Service Agreement</u><br>Contact US<br>Contact US<br>C | d Employee screen displa | iys.            |                      |    |

The Add Employee screen displays.

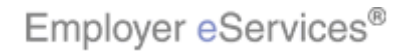

| Employer eServices®                                                                                                    |                                                                                                    |
|----------------------------------------------------------------------------------------------------|----------------------------------------------------------------------------------------------------|
| Enrollment ID Cards Billing Reports Banking ManageAc                                                                                                    | ess Help Training Tutorials                                                                                                    |
| <u>Add</u> Terminate Reinstate Change Inquire Electronic File<br>Employee Dependent                                                                                                    | Leg Out<br>Scroll Up-U Scroll Down-D                                                                                                    |
| Enrollee: Group: 0700051                                                                                                    | Insured ID: -                                                                                                    |
| Add Employee Step 1 Enter information and select Continue. *Required fields Original Effective Digblighters / DD / Co                                                                                                    | -                                                                                                    |
| Enrolling in COBRA?* Yes O No O<br>COBRA Admin Type (Only needed if en                                                                                                    | rolling in COBRA)                                                                                                    |
| Help         Continu           By using this web site you agree to our Internet Service Agreement         Contact Us           1. Introduction         3. Add'l Info         Wthorized site users           2. Enrollment         Ontact Or Distance Agreement         Uthorized site users           Privacy Policy SAS 70 Report         Contact Optimized Agreement         Info           Enrollment         1. Try it         Privacy Policy SAS 70 Report         Copyright 1904-2009 United Health Group Inc. All F | In the appropriate fields, enter the month, day, and year that COBRA coverage will begin as the Original Effective Date. You can press the tab key to move to the next field. |

In the appropriate fields, enter the month, day, and year that COBRA coverage will begin as the Original Effective Date. You can press the tab key to move to the next field.

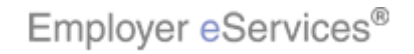

| Employer eServices®                                                                                                    |                                                                                                    |
|----------------------------------------------------------------------------------------------------|----------------------------------------------------------------------------------------------------|
| Enrollment ID Cards Billing Reports Banking ManageA                                                                                                    | cess Help Training Tutorials                                                                                                    |
| <u>Add</u> Terminate Reinstate Change Inquire Electronic File<br>Employee Dependent                                                                                                    | Log Out<br>Scroll Up-U Scroll Down-D                                                                                                    |
| Enrollee: Group: 0700051                                                                                                    | Insured ID: -                                                                                                    |
| Add Employee         Step 1       Enter information and select Continue.         *Required fields       Original Effective Drigblighters / DD / C         Enrolling in COBRA?*       Yes O No O         COBRA Admin Type       Only needed if e         Help       Continue                                                                                                    | CYY<br>nrolling in COBRA)                                                                                                    |
| By using this web site you agree to our <u>Internet Service Agreement</u> <u>Contact Us</u><br><b>1. Introduction</b><br><b>3. Add Info</b><br><b>1. Introduction</b><br><b>3. Add Info</b><br><b>1. Introduction</b><br><b>3. Add Info</b><br><b>1. Introduction</b><br><b>3. Add Info</b><br><b>1. Introduction</b><br><b>3. Add Info</b><br><b>1. Introduction</b><br><b>3. Add Info</b><br><b>1. Introduction</b><br><b>1. Introduction</b><br><b>2. Enrollment</b><br><b>2. Introduction</b><br><b>3. Add Info</b><br><b>1. Introduction</b><br><b>3. Add Info</b><br><b>1. Introduction</b><br><b>1. Introduction</b><br><b>1</b> | The Original Effective Date must be the day after the dependent's termination date. In this example, the dependent's Termination Date is 9/30/06. Therefore you will enter 10/1/06 for the Original Effective Date. |

The Original Effective Date must be the day after the dependent's termination date. In this example, the dependent's Termination Date is 9/30/06. Therefore you will enter 10/1/06 for the Original Effective Date.

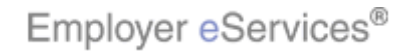

| Employer eServices®                                                                                                    |                                                                                                  |
|----------------------------------------------------------------------------------------------------|--------------------------------------------------------------------------------------------------|
| Enrollment ID Cards Billing Reports Banking ManageAccess                                                                                                    | Help Training Tutorials                                                                          |
| <u>Add</u> Terminate Reinstate Change Inquire Electronic File<br>Employee Dependent                                                                                                    | Log Out<br>Scroll Up-U Scroll Down-D                                                             |
| Enrollee: Group: 0700051                                                                                                    | Insured ID: -                                                                                    |
| Add Employee Step 1 Enter information and select Continue. *Required fields Original Effective Date* 10 / 01 / 2006 Enrolling in COBRA?* Yes No COBRA Admin Type O Select the Yes radio button Help Continue                                                                                                    |                                                                                                  |
| By using this web site you agree to our <u>Internet Service Agreement</u> <u>Contact Us</u><br><b>1. Introduction</b><br><b>3. Add'i Info</b><br>uthorized site users<br><b>2. Enrollment</b><br><u>4. Try Nt</u><br><u>Privacy Policy</u> <u>SAS 70 Report</u> Copyright 1994-2009 UnitedHealth Group Inc. All F<br>Employer eServices <sup>®</sup> is a registered trademark and is used by permission from Unite | inal Effective Date, be sure to<br>utton for "Enrolling in COBRA?"<br>mployee in COBRA coverage. |

After entering the Original Effective Date, be sure to click the "Yes" radio button for "Enrolling in COBRA?" to properly enroll the employee in COBRA coverage.

Select the Yes radio button

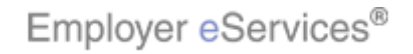

| Employer eServices®                                                                                                    |                  |                       |
|----------------------------------------------------------------------------------------------------|------------------|-----------------------|
| Enrollment ID Cards Billing Reports Banking ManageAccess                                                                                                    | Help Training    | Tutorials             |
| <u>Add</u> Terminate Reinstate Change Inquire Electronic File<br><u>Employee</u> Dependent                                                                                                    | Scroll Up-U Scro | Log Out<br>oll Down-D |
| Enrollee: Group: 0700051                                                                                                    | Insured          | ID: -                 |
| Add Employee Step 1 Enter information and select Continue. *Required fields Original Effective Date* 10 / 01 / 2006 Enrolling in COBRA?* Yes 🔶 No                                                                                                    |                  |                       |
| COBRA Admin Type<br>(Only needed if enrolling in COBRA)<br>Help Click the COBRA Admin Type menu arrow                                                                                                    | \$               |                       |
| By using this web site you agree to our <u>Internet Service Agreement</u> <u>Contact Us</u><br><u>1. Introduction</u><br><u>3. Add'I Info</u><br><u>2. Enrollment</u> <u>4. Try Id</u><br><u>Privacy Policy</u> <u>SAS 70 Report</u> Copyright 1994-2009 UnitedHealth Group Inc. All F<br>Employer eServices <sup>®</sup> is a registered trademark and is used by permission from Units | drop-down mer    | nu to                 |

Click the COBRA Admin Type drop-down menu to select the appropriate option.

Click the COBRA Admin Type menu arrow

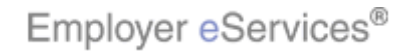

| Employer eServices®                                                                                                    |                                      |
|----------------------------------------------------------------------------------------------------|--------------------------------------|
| Enrollment ID Cards Billing Reports Banking ManageAccess                                                                                                    | Help Training Tutorials              |
| <u>Add</u> Terminate Reinstate Change Inquire Electronic File<br>Employee Dependent                                                                                                    | Log Out<br>Scroll Up-U Scroll Down-D |
| Enrollee: Group: 0700051                                                                                                    | Insured ID: -                        |
| Add Employee Step 1 Enter information and select Continue. *Required fields Original Effective Date* 10 / 01 / 2006 Enrolling in COBRA?* Yes O No O                                                                                                    |                                      |
| COBRA Admin Type<br>COBRA - CUSTOMER OR NON ABC ADMINISTERED<br>COBRA - ABC ADMINISTERED<br>COBRA - ABC ADMINISTERED<br>COBRA - CUSTOMER OR NON ABC ADMINISTERED<br>COBRA - CUSTOMER OR NON ABC ADMINISTERED<br>COBRA - CUSTOMER OR NON ABC ADMINISTERED<br>COBRA - CUSTOMER OR NON ABC ADMINISTERED<br>COBRA - CUSTOMER OR NON ABC ADMINISTERED<br>COBRA - CUSTOMER OR NON ABC ADMINISTERED<br>COBRA - CUSTOMER OR NON ABC ADMINISTERED<br>COBRA - CUSTOMER OR NON ABC ADMINISTERED<br>COBRA - CUSTOMER OR NON ABC ADMINISTERED<br>COBRA - CUSTOMER OR NON ABC ADMINISTERED<br>COBRA - CUSTOMER OR NON ABC ADMINISTERED<br>COBRA - CUSTOMER OR NON ABC ADMINISTERED<br>COBRA - CUSTOMER OR NON ABC ADMINISTERED<br>COBRA - CUSTOMER OR NON ABC ADMINISTERED<br>COBRA - ABC ADMINISTERED<br>COBRA - CUSTOMER OR NON ABC ADMINISTERED<br>COBRA - ABC ADMINISTERED<br>COBRA - CUSTOMER OR NON ABC ADMINISTERED<br>COBRA - ABC ADMINISTERED<br>COBRA - CUSTOMER OR NON ABC ADMINISTERED<br>COBRA - ABC ADMINISTERED<br>COBRA - CUSTOMER OR NON ABC ADMINISTERED<br>COBRA - ABC ADMINISTERED | I                                    |
| By using this web are you agree to our internet service Agreement Contact Us  I. Introduction C. Enrollment Privacy Policy SAS 70 Report Copyright 1994-2009 UnitedHealth Group Inc. All F Employer eServices <sup>®</sup> is a registered trademark and is used by permission from Unit                                                                                                    | "COBRA - ABC                         |

In this example, we'll select the "COBRA - ABC ADMINISTERED" option.

Select the appropriate item

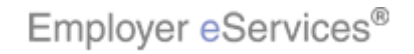

| Employer eServices®                                                                                                    |              |                          |
|----------------------------------------------------------------------------------------------------|--------------|--------------------------|
| Enrollment ID Cards Billing Reports Banking ManageAccess                                                                                                    | Help Trainir | ng Tutorials             |
| Add Terminate Reinstate Change Inquire Electronic File<br>Employee Dependent                                                                                                    | Scroll Up-U  | Log Out<br>Scroll Down-D |
| Enrollee: Group: 0700051                                                                                                    | Insu         | red ID: -                |
| Add Employee Step 1 *Required fields Original Effective Date* 10 / 01 / 2006 Enrolling in COBRA * Yes ③ No ④ COBRA Admin Type COBRA * ABC ADMINISTERED Click the Continue button Help Hightropex                                                                                                    |              |                          |
| By using this web site you agree to our <u>Internet Service Agreement</u><br><b>1. Introduction</b><br><b>3. Add"I Info</b><br>Uthorized site users<br><b>1. Example of the site of the site marke</b> any<br><b>2. Enrollment</b><br><u>9. First Continue</u><br><b>1. Try Iti</b><br>Privacy Policy SAS 70 Report Copyright 1994-2009 UnitedHealth Group Inc. All F<br>Employer eServices <sup>®</sup> is a registered trademark and is used by permission from Unite |              |                          |

Click the Continue button.

Click the Continue button

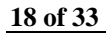

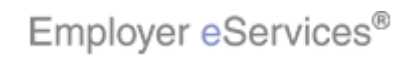

| Employer eServ          | ices®                                  |                        |                                                             |                                |                          |                    |
|-------------------------|----------------------------------------|------------------------|-------------------------------------------------------------|--------------------------------|--------------------------|--------------------|
| Enrollment ID Cards I   | Billing Reports Bar                    | king ManageA           | ccess                                                       | Help                           | Training                 | Tutorials          |
| Add Terminate Reinstate |                                        |                        |                                                             | Scen                           | ll Un-U Sce              | Log Out            |
| Enrollee:               | Group: 07                              | 00051                  |                                                             |                                | Insured                  | ID: -              |
| Employee<br>Information | Demographic<br>Information             | Product<br>Information | Other<br>Insurance                                          |                                |                          |                    |
| Step 2                  | Enter emplo                            | yee information        | n and Continue.                                             |                                |                          |                    |
| *Required fields        |                                        |                        |                                                             |                                |                          |                    |
| Original Date           | of Hire* M / DD                        | / CCYY                 | Date of Retirement MM / D                                   | D / CCYY                       |                          |                    |
| Date                    | of Death MM / DD                       | / CCYY                 |                                                             |                                |                          |                    |
| Complete Alternate      | Payee information (                    | only when the p        | ayee is not the employee.                                   |                                |                          |                    |
| Alternate Payee I       | indicator Yes 🔿 No                     | ۲                      |                                                             |                                |                          |                    |
| Alternate P             | ayee ID                                | -                      |                                                             |                                |                          |                    |
| Alt Payee La            | st Name<br>3. Add'i Info<br>4. Try It! |                        | The Employee Information<br>COBRA coverage will be<br>Hire. | on tab displa<br>egin as the ( | ays. Enter<br>Original D | the date<br>ate of |
|                         | Help                                   | Contin                 |                                                             |                                |                          |                    |

The Employee Information tab displays. Enter the date COBRA coverage will begin as the Original Date of Hire.

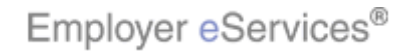

| Employer eServ                                | ices®                                          |                                   |                                   |  |  |
|-----------------------------------------------|------------------------------------------------|-----------------------------------|-----------------------------------|--|--|
| Enrollment ID Cards                           | Billing Reports Banking ManageA                | ccess Help                        | Training Tutorials                |  |  |
| Add Terminate Reinstate<br>Employee Dependent | e Change Inquire Electronic File               | Scr                               | Log Out<br>oll Up-U Scroll Down-D |  |  |
| Enrollee:                                     | Group: 0700051                                 |                                   | Insured ID: -                     |  |  |
| Employee<br>Information                       | Demographic Product<br>Information Information | Other<br>Insurance                |                                   |  |  |
| Step 2                                        | Enter employee information                     | and Continue.                     |                                   |  |  |
| *Required fields                              |                                                |                                   |                                   |  |  |
| Original Date                                 | of Hire* 10 / 01 / 2006                        | Date of Retirement MM / DD / CCYY |                                   |  |  |
| Date                                          | of Death MM / DD / CCYY                        |                                   |                                   |  |  |
| Complete Alternate                            | Payee information on Click the Co              | ontinue button mployee.           |                                   |  |  |
| Alternate Payee 1                             | Indicator Yes O No 💽                           |                                   |                                   |  |  |
| Help Hightight Bex                            |                                                |                                   |                                   |  |  |
|                                               |                                                | Click the Continue button.        |                                   |  |  |
| 2. Enrollment                                 | 4. Try It!                                     |                                   |                                   |  |  |
|                                               |                                                |                                   |                                   |  |  |
|                                               |                                                |                                   |                                   |  |  |

Click the Continue button.

Click the Continue button

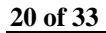

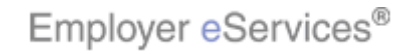

| Employer eSer                                      | vices®              |              |                                |                                   |  |
|----------------------------------------------------|---------------------|--------------|--------------------------------|-----------------------------------|--|
| Enrollment ID Cards                                | Billing Reports Ban | king ManageA | ccess                          | Help Training Tutorials           |  |
| Add Terminate Reinsta                              |                     |              |                                | Log Out                           |  |
| Employee Dependent                                 |                     |              |                                | Scroll Up-U Scroll Down-D         |  |
| Enrollee:                                          | Group: 070          | 00051        |                                | Insured ID: -                     |  |
| Employee                                           | Demographic         | Product      | Other                          | 7                                 |  |
| Information                                        | Information         | Information  | Insurance                      |                                   |  |
| Step 3 Enter demographic information and Continue. |                     |              |                                |                                   |  |
| *Pequired fields                                   |                     |              |                                |                                   |  |
| Original Effective                                 | 10/01/2006          |              | Termination                    |                                   |  |
| Last Updated                                       |                     |              |                                |                                   |  |
| Employee #Bgfiligh                                 | t Box               |              | SSN -                          |                                   |  |
| Date of Birth *                                    | 09 / 20 / 1973      |              | Relationship* EE EMPL          | OYEE                              |  |
| Last Name*                                         |                     |              |                                |                                   |  |
| First Name*                                        |                     |              | Middle Initial                 |                                   |  |
| Address 1*                                         |                     |              | The Demographic Inf            | ormation tab displays. Required   |  |
| 1. Introduction                                    | 3. Add'l Info       |              | fields are marked wit          | h an asterisk. First, enter the   |  |
| City*                                              | 4. fry it!          | F            | dependent's social s<br>field. | ecurity number in the Employee ID |  |
| State*                                             | Select One          | *            |                                |                                   |  |

The Demographic Information tab displays. Required fields are marked with an asterisk. First, enter the dependent's social security number in the Employee ID field.

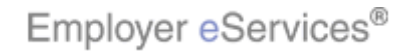

| Employer eSer                    | vices®                     |                        |                                                 |                                                                        |
|----------------------------------|----------------------------|------------------------|-------------------------------------------------|------------------------------------------------------------------------|
| Enrollment ID Cards              | Billing Reports Bar        | iking ManageA          | ccess                                           | Help Training Tutorials                                                |
| Add Terminate Reinsta            |                            |                        |                                                 | Log Out                                                                |
| Employee Dependent               |                            |                        |                                                 | Scroll Up-U Scroll Down-D                                              |
| Enrollee:                        | Group: 07                  | 00051                  |                                                 | Insured ID: -                                                          |
| Employee<br>Information          | Demographic<br>Information | Product<br>Information | Other<br>Insurance                              | 1                                                                      |
| Step 3                           | Enter demographic inf      | ormation and C         | ontinue.                                        |                                                                        |
| Original Effective               | 10/01/2006                 |                        | Termination                                     |                                                                        |
| Last Updated                     |                            |                        | Select the Relation                             | nship menu arrow                                                       |
| Employee ID*                     | 55555555                   |                        | SSN -                                           |                                                                        |
| Date of Birth *                  | 09 / 20 / 1973             |                        | Relationship* EE EMPLO                          | DYEE                                                                   |
| Last Name*                       |                            |                        |                                                 |                                                                        |
| First Name*                      |                            |                        |                                                 |                                                                        |
| Address 1*                       | 3. Add'i info              |                        | If enrolling a depende<br>spouse, ensure the re | Int child, oldest child or dependent<br>elationship is EE EMPLOYEE. If |
| 2. Enrollment<br>City*<br>State* | 4. Try It!                 | F                      | code that matches th<br>EMPLOYEE or RR R        | e employee, either EE<br>ETIREE.                                       |

If enrolling a dependent child, oldest child or dependent spouse, ensure the relationship is EE EMPLOYEE. If enrolling a surviving spouse, select the relationship code that matches the employee, either EE EMPLOYEE or RR RETIREE.

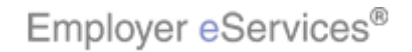

| Employer <mark>e</mark> Ser                                    | vices®                        |                          |                                                                                                  |                          |
|----------------------------------------------------------------|-------------------------------|--------------------------|--------------------------------------------------------------------------------------------------|--------------------------|
| Enrollment ID Cards                                            | Billing Reports Banking       | ManageAccess             | Help Trai                                                                                        | ning Tutorials           |
| <u>Add</u> Terminate Reinsta<br>Employee Dependent             | ite Change Inquire Electronio | c File                   | CD COLLATERAL DEPENDENT<br>CH DEPENDENT CHILD<br>EE EMPLOYEE                                     | Log Out<br>Scroll Down-D |
| Enrollee:                                                      | Group: 0700051                |                          | HC HANDICAP CHILD<br>HS HANDICAP STUDENT<br>OT OTHER<br>RR RETTREE                               | ured ID: -               |
| Employee<br>Information                                        | Demographic<br>Information    | ect the appropriate iter | C STEPCHILD<br>SPONSORED DEPENDENT<br>SPOUSE                                                     | <sup>^</sup>             |
| Step 3 I                                                       | Enter demographic informati   | on and Continue.         | ST STUDENT<br>06 RETIREE<br>1M EMPLOYEE MEDICARE<br>CC DEPENDENT CHILD<br>SR SPONSORED DEPENDENT |                          |
| * <i>Required fields</i><br>Original Effective<br>Last Updated | 10/01/2006                    | Termination              | SU STUDENT<br>HD HANDICAPPED CHILD<br>RE RETIREE<br>SO SPOUSE<br>SV SURVIVING SPOUSE             |                          |
| Employee ID*                                                   | 55555555                      | SSN                      | NB NEWBORN                                                                                       |                          |
| Date of Birth *                                                | 09 / 20 / 1973                | Relationship*            | EE EMPLOYEE                                                                                      |                          |
| Last Name*<br>First Name*                                      |                               | Middle Initial           |                                                                                                  |                          |
| Address 1*                                                     |                               |                          |                                                                                                  |                          |
| 1. Introduction                                                | 3. Add'l Info                 |                          |                                                                                                  |                          |
| City*                                                          | 4. Try It!                    | Foreign Address          | Yes 🔿 No 💿                                                                                       |                          |
| State*                                                         | Select One 🛛 🗸                | Zip*                     | -                                                                                                | ~                        |

Select the appropriate item

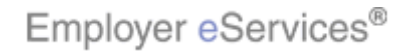

| Employer eSer                                                                                                    | vices®                                                                                                    |                                                                 |                                   |
|----------------------------------------------------------------------------------------------------|----------------------------------------------------------------------------------------------------|-----------------------------------------------------------------|-----------------------------------|
| Enrollment ID Cards                                                                                                    | Billing Reports Banking ManageAd                                                                                                    | cess Help                                                       | Training Tutorials                |
| Add Terminate Reinsta                                                                                                    | ate Change Inquire Electronic File                                                                                                    | Scr                                                             | Log Out<br>oll Up-U Scroll Down-D |
| Enrollee:                                                                                                    | Group: 0700051                                                                                                    |                                                                 | Insured ID: -                     |
| First Name*<br>Address 1*<br>Address 2<br>City*<br>State*<br>Home Phone<br>Gender*<br>Late Enrollee*                                                                                     | JAN<br>123 MAIN<br>ANYTOWN<br>ANYTOWN<br>FEMALE<br>FEMALE<br>Help<br>Help                                                                                                    | Middle Initial                                                  | ^                                 |
| By using this web site you agree<br>This is a private web site cont.<br>the web site and / or the data<br>1. Introduction<br>2. Enrollment<br>Employer eServices <sup>®</sup> is a regis | ee to our <u>Internet Service Agreement</u> <u>Contact Us</u><br>aining confidential information. Authorized site users<br>optimized on the site may he norunds for penalties, f<br><u>3. Add'I Info</u><br>at <u>4. Try It</u> alth Group Inc. All F<br>tered trademark and is used by permission from Unit | Scroll down to complete all required click the Continue button. | I fields and then                 |

Scroll down to complete all required fields and then click the Continue button.

Click the Continue button

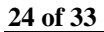

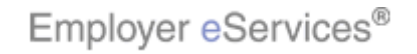

| Employer eServices®                                                                                                    |                                                                                                    |
|----------------------------------------------------------------------------------------------------|----------------------------------------------------------------------------------------------------|
| Enrollment ID Cards Billing Reports Banking ManageA                                                                                                    | ccess Help Training Tutorials                                                                                                    |
| Add Terminate Reinstate Change Inquire Electronic File                                                                                                    | Log Out<br>Scroll Up-U Scroll Down-D                                                                                                    |
| Enrollee: Group: 0700051                                                                                                    | Insured ID: -                                                                                                    |
| Employee         Demographic         Product           Information         Information         Information           Step 4         Enter product information and Continue. | Other<br>Insurance                                                                                                    |
| Product                                                                                                    | Effective Date Termination Date                                                                                                    |
| Policy Number<br>Coverage                                                                                                    |                                                                                                    |
| Group Name  <br>1. Introduction 3. Add"I Info<br>2. Enrollment 4. Try IL<br>Positively Enrolled Me                                                                          | The Product Information tab displays. Click the Enroll<br>button to begin adding products. For more information<br>on how to add products for an employee, refer to the<br>Add Employee tutorial. |

The Product Information tab displays. Click the Enroll button to begin adding products. For more information on how to add products for an employee, refer to the Add Employee tutorial.

Click the Enroll button

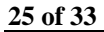

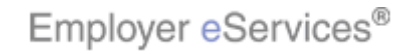

| Employer eServ                               | vices®                           |                                                   |                                      |
|----------------------------------------------|----------------------------------|---------------------------------------------------|--------------------------------------|
| Enrollment ID Cards                          | Billing Reports Banking ManageA  | ccess                                             | Help Training Tutorials              |
| Add Terminate Reinstat<br>Employee Dependent | e Change Inquire Electronic File |                                                   | Log Out<br>Scroll Up-U Scroll Down-D |
| Enrollee:                                    | Group: 0700051                   |                                                   | Insured ID: -                        |
| Enroll New Product Policy * 0700051          | Other Data and Continue          | Effective Date * 10/01/2006                       | * Required Field                     |
| Coverage*                                    | Group Name                       | Plan Name                                         |                                      |
| 0002 0002 PPOZN 01.                          | /01 GP ACTIVE EMPLOYN            | CES OPTIONS PPO                                   |                                      |
| Market Name                                  | PCP/WIDE ACCESS PARALLEL         | Click the Members Covered                         | a menu arrow                         |
| Termination Date                             |                                  |                                                   |                                      |
| Positively Enrolled *                        | Yes Members Cov                  | ered * Employee Only DD                           | <u>~</u>                             |
| Eligibility Status *                         | ACTIVE 💌 Market N                | Imber Employee Only<br>Employee and Spouse or Dom | nestic Partner                       |
| New Coinsurance                              | COBRA Paid                       | I-Date Employee and Children                      |                                      |
| Salary Deductible                            | Salar                            | y Year Spouse and Children                        |                                      |
| COBRA Admin Type                             | COBRA - ABC ADMINISTERED         | Once you've completed adding                      | a a product you'll need to           |
| 1. Introduction                              | 3. Add'l Info                    | review the Enroll New Product                     | screen and change the                |
| 2. Enrollment                                | 4. Try It!                       | Members Covered field.                            | -                                    |
|                                              |                                  |                                                   |                                      |

Once you've completed adding a product you'll need to review the Enroll New Product screen and change the Members Covered field.

Click the Members Covered menu arrow

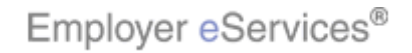

| Enrollee:                                                                                                    | Group: 0700051                                                     |                                                   |                                                                                                    | Insured ID: -                                                          |
|----------------------------------------------------------------------------------------------------|--------------------------------------------------------------------|---------------------------------------------------|----------------------------------------------------------------------------------------------------|------------------------------------------------------------------------|
| Enroll New Product Policy * 0700051                                                                                                    | Other Data and Continue                                            |                                                   | * Ri<br>Effective Date * 10/01/2006                                                                                                    | cquired Field                                                          |
| Coverage*                                                                                                    | Group Nam                                                          | ie                                                | Plan Name                                                                                                    | _                                                                      |
| Market Name<br>Termination Date<br>Positively Enrolled *<br>Eligibility Status *<br>New Coinsurance<br>Salary Deductible<br>COBRA Admin Type<br>Help | PCP/WIDE ACCESS PARALLEL  Yes ACTIVE COBRA COBRA COBRA Back Cancel | Covered *<br>et Number<br>Paid-Date<br>alary Year | Employee Only<br>Employee and Spouse or Domestic<br>Employee and Children<br>Family<br>Spouse and Children<br>Employee and Spouse and one Child<br>Spouse Only, No Ended to Spouse Only<br>Children Only | Partner<br>iate item                                                   |
| 1. Introduction     2. Enrollment                                                                                                    | 3. Add'i Info<br>4. Try It                                         | Then<br>optio<br>Emp<br>exarr                     | select one of the four depende<br>ns: Spouse and Children; Spo<br>loyee; One Child Only, or Child<br>nple, we'll select Spouse Only, I                                                                   | ent only coverage<br>use Only, No<br>ren Only. In this<br>No Employee. |

Then select one of the four dependent only coverage options: Spouse and Children; Spouse Only, No Employee; One Child Only; or Children Only. In this example, we'll select Spouse Only, No Employee.

Select the appropriate item

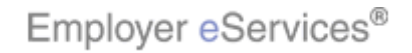

| Employer eServ                                                                                                    | vices®                                                                         |                                                                                                    |
|----------------------------------------------------------------------------------------------------|--------------------------------------------------------------------------------|----------------------------------------------------------------------------------------------------|
| Enrollment ID Cards                                                                                                    | Billing Reports Banking ManageA                                                | ccess Help Training Tutorials                                                                                                    |
| <u>Add</u> Terminate Reinsta<br>Employee Dependent                                                                       | te Change Inquire Electronic File                                              | Log Out<br>Scroll Up-U Scroll Down-D                                                                                               |
| Enrollee:                                                                                                    | Group: 0700051                                                                 | Insured ID: -                                                                                                    |
| Enroll New Product                                                                                                    | Other Data and Continue                                                        | * Required Field                                                                                                    |
| Policy * 0700051                                                                                                    | Coverage Type * MEDICAL                                                        | Effective Date * 10/01/2006                                                                                                    |
| Coverage*                                                                                                    | Group Name                                                                     | Plan Name                                                                                                    |
| Market Name<br>Termination Date<br>Positively Enrolled *<br>Eligibility Status *<br>New Coinsurance<br>Salary Deductible | PCP/WIDE ACCESS PARALLEL Yes Members Cove ACTIVE V Market NL COBRA Paid Salary | -Date / / Accept                                                                                                    |
| COBRA Admin Type                                                                                                    | COBRA - ABC ADMINISTERED  3. Add'l Info  4. Try It!                            | After the information has been reviewed and the<br>Members Covered field has been updated, click the<br>Accept button to continue. |

After the information has been reviewed and the Members Covered field has been updated, click the Accept button to continue.

Click the Accept button

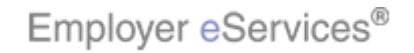

| Employer eServices®                                                                                                    |                                                                                                    |
|----------------------------------------------------------------------------------------------------|----------------------------------------------------------------------------------------------------|
| Enrollment ID Cards Billing Reports Banking ManageA                                                                                                    | ccess Help Training Tutorials                                                                                                    |
| <u>Add</u> Terminate Reinstate Change Inquire Electronic File<br>Employee Dependent                                                                                                    | Log Out<br>Scroll Up-U Scroll Down-D                                                                                                    |
| Enrollee: Group: 0700051                                                                                                    | Insured ID: -                                                                                                    |
| Market Name PCP/WIDE ACCESS PARALLEL                                                                                                    | A                                                                                                    |
| Positively Enrolled YES Me                                                                                                    | mbers Covered Spouse Only, No Employee                                                                                                    |
| Eligibility Status ACTIVE                                                                                                    | Market Number                                                                                                    |
| New Coinsurance                                                                                                    | DBRA Paid-Date                                                                                                    |
| Salary Deductible                                                                                                    | Salary Year                                                                                                    |
| COBRA Admin Type COBRA - ABC ADMINISTERED                                                                                                    |                                                                                                    |
| Physician Click the <b>Continue</b> button                                                                                                    | Effective Date / / /                                                                                                    |
| Heip Highlight                                                                                                    |                                                                                                    |
| By using this web site you agree to our <u>Internet Service Agreement</u> <u>Contact Us</u>                                                                                                    |                                                                                                    |
| This is a private web site containing confidential information. Authorized site users<br>the web site and conthe data contained on the site may be argunds for penalties, t<br><b>1. introduction 3. Add'l Info 4. Try I!</b> The provide the gradient of the site of the site of t | If additional products need to be added, click the Enroll<br>button and complete the necessary information. If<br>required, add a physician. Once all COBRA products<br>are entered, click the Continue button. |

If additional products need to be added, click the Enroll button and complete the necessary information. If required, add a physician. Once all COBRA products are entered, click the Continue button.

Click the Continue button

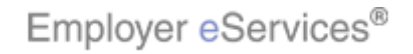

| Employer eServ                                                                                                    | vices®                                                                                                    |                                                                                                    |                                                                                         |                                                                    |
|----------------------------------------------------------------------------------------------------|----------------------------------------------------------------------------------------------------|----------------------------------------------------------------------------------------------------|-----------------------------------------------------------------------------------------|--------------------------------------------------------------------|
| Enrollment ID Cards                                                                                                    | Billing Reports Bank                                                                                                    | king ManageAc                                                                                                    | cess                                                                                    | Help Training Tutorials                                            |
| <u>Add</u> Terminate Reinsta<br>Employee Dependent                                                                                                    | te Change Inquire Ele                                                                                                    | ectronic File                                                                                                    |                                                                                         | Log Out<br>Scroll Up-U Scroll Down-D                               |
| Enrollee:                                                                                                    | Group: <b>070</b>                                                                                                    | 0051                                                                                                    |                                                                                         | Insured ID: -                                                      |
| Employee<br>Information<br>Step 5 Enter<br>On the day this cove<br>including another Un<br>O Unknown O<br>Other Health (Non-Medi<br>Effective Date I<br>If the dependent is concerned | Demographic<br>Information<br>ar other insurance information<br>rage begins, will the en-<br>itedHealthcare plan?<br>No Yes If y<br>icare) Information:<br>/ / / Expirat<br>covered, please select | Product<br>Information<br>mation and Sul<br>nrollee be cove<br>es, provide the ot<br>stion Date //<br>one of the follo<br>employee's insur | Other<br>Insurance<br>bmit.<br>red under any other m<br>her medical plan or polici<br>/ | Click the scroll bar<br>medical plan or policy,<br>cy information: |
| plan (married)<br>Type B: Employe<br>1. Introduction<br>2. Enrollment                                                                                                    | e is awarded custody of t<br>3. Add'l Info<br>4. Try It!                                                                                                    | his dependent, a<br>Individual's (not<br>this dependent's                                                                                  | The Other Insurance<br>the right to Continue                                            | e tab displays. Use the scroll bar on<br>e.                        |

The Other Insurance tab displays. Use the scroll bar on the right to Continue.

Click the scroll bar

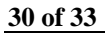

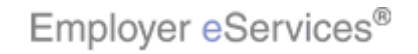

| Employer eServices®                                                                                                    |                                                                                      |  |  |  |
|----------------------------------------------------------------------------------------------------|--------------------------------------------------------------------------------------|--|--|--|
| Enrollment ID Cards Billing Reports Banking ManageA                                                                                                    | ccess Help Training Tutorials                                                        |  |  |  |
| <u>Add</u> Terminate Reinstate Change Inquire Electronic File<br>Employee Dependent                                                                                                    | Log Out<br>Scroll Up-U Scroll Down-D                                                 |  |  |  |
| Enrollee: Group: 0700051                                                                                                    | Insured ID: -                                                                        |  |  |  |
| C Enrolled in Medicare Part D Effective Date /<br>Ineligible for Medicare Part D<br>Not Enrolled in Medicare Part D                                                                                                    | / Expiration Date / /                                                                |  |  |  |
| Medicare Eligibility                                                                                                    | A                                                                                    |  |  |  |
| Carrier 1 Carrier 2 Click the <b>Submit</b> button                                                                                                    |                                                                                      |  |  |  |
| By using this web site you agree to our Internet Service Agreement <u>Contact Us</u>                                                                                                    |                                                                                      |  |  |  |
| This is a private web site containing confidential information. Authorized site users<br>the web site and a rothe data contained on the site may be arounds for penalties, f<br><b>1. Introduction</b><br><b>3. Add'l Info</b><br><b>2. Enroliment</b><br>Employer eServices <sup>®</sup> is a registered trademark and is used by permission from Unit | Click the Submit button after you have completed the<br>Other Insurance information. |  |  |  |

Click the Submit button after you have completed the Other Insurance information.

Click the Submit button

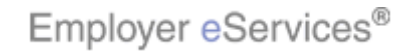

| Employer eServices®                                                                      |                                                                   |                        |                                                                                                    |                                                                                                    |  |
|------------------------------------------------------------------------------------------|-------------------------------------------------------------------|------------------------|----------------------------------------------------------------------------------------------------|----------------------------------------------------------------------------------------------------|--|
| Enrollment ID Cards Billing Reports Banking ManageAccess Help Training Tutorials         |                                                                   |                        |                                                                                                    |                                                                                                    |  |
| Add Terminate Reinstate Change Inquire Electronic File Log Out Scroll Up-U Scroll Down-D |                                                                   |                        |                                                                                                    |                                                                                                    |  |
| Enrollee: JAN SMITH                                                                      | Grou                                                              | p: 0700051             | Insured I                                                                                          | ID: 00555555555-00                                                                                                    |  |
| Employee<br>Information                                                                  | Demographic<br>Information                                        | Product<br>Information | Other<br>Insurance                                                                                 | 1                                                                                                    |  |
| Employee Information<br>Transadtighight@cdssful.<br>*Required fields                     |                                                                   |                        |                                                                                                    |                                                                                                    |  |
| Origina                                                                                  | I Date of Hire* 10/01<br>Date of Death                            | /2006                  | Date of Retirement                                                                                 |                                                                                                    |  |
| Complete Alternate Payee information only when the payee is not the employee.            |                                                                   |                        |                                                                                                    |                                                                                                    |  |
| Alternate P<br>1. Introduction<br>2. Enrollment<br>Alt Par                               | ayee Indicator NO<br>3. Add'l Info<br>4. Try It!<br>yee Last Name |                        | After you click the Sul<br>message like this one<br>successful. However<br>follow the instructions | bmit button you should see a<br>a. It confirms the transaction was<br>, if you receive an error message,<br>to correct the error. |  |

After you click the Submit button you should see a message like this one. It confirms the transaction was successful. However, if you receive an error message, follow the instructions to correct the error.

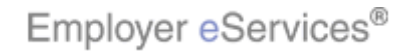

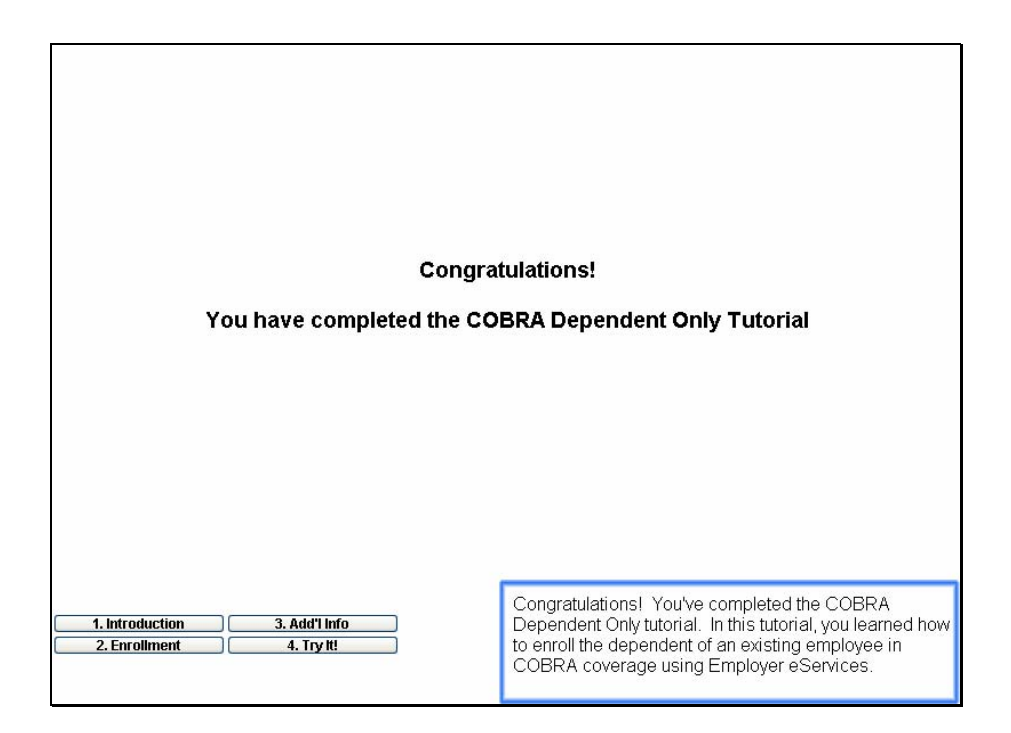

Congratulations!

You have completed the COBRA Dependent Only Tutorial

Congratulations! You've completed the COBRA Dependent Only tutorial. In this tutorial, you learned how to enroll the dependent of an existing employee in COBRA coverage using Employer eServices.

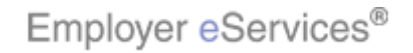